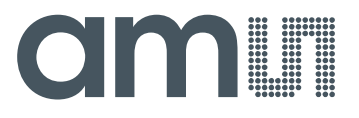

AS726x-iSPI Evaluation Kit User Guide

# AS726x-iSPI Evaluation Kit User Guide

ams AS726x-iSPI User Guide [v2-00] 2017-Feb-23 Page 1 Document Feedback

Downloaded from Arrow.com.

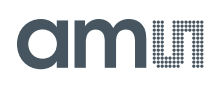

# **Content Guide**

| 1   | Introduction                     | 3 |
|-----|----------------------------------|---|
| 1.1 | Kit Content                      | 3 |
| 1.2 | Connection                       | 3 |
| 2   | Getting Started                  | 4 |
| 3   | Hardware Description             | 4 |
| 3.1 | Hardware Architecture            | 4 |
| 3.2 | Power Supply                     | 5 |
| 3.3 | UART/ I <sup>2</sup> C Interface | 5 |
| 3.4 | LEDs                             | 6 |
| 3.5 | Others                           | 7 |
| 4   | Software Description             | 7 |
| 5   | AS726x-iSPI Schematics           | 8 |
| 6   | Ordering & Contact Information   | 9 |
| 7   | Copyrights & Disclaimer10        | С |
| 8   | Revision Information1            | 1 |

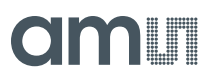

# 1 Introduction

AS726x-iSPI Evaluation Kit provides a platform to evaluate ams AS726x products with AS726x Spectral Sensing – iSPI software running on Windows based personal computer. This user guide describes the features and functions of AS726x-iSPI evaluation kit.

# 1.1 Kit Content

The following items are delivered with this Demo Kit.

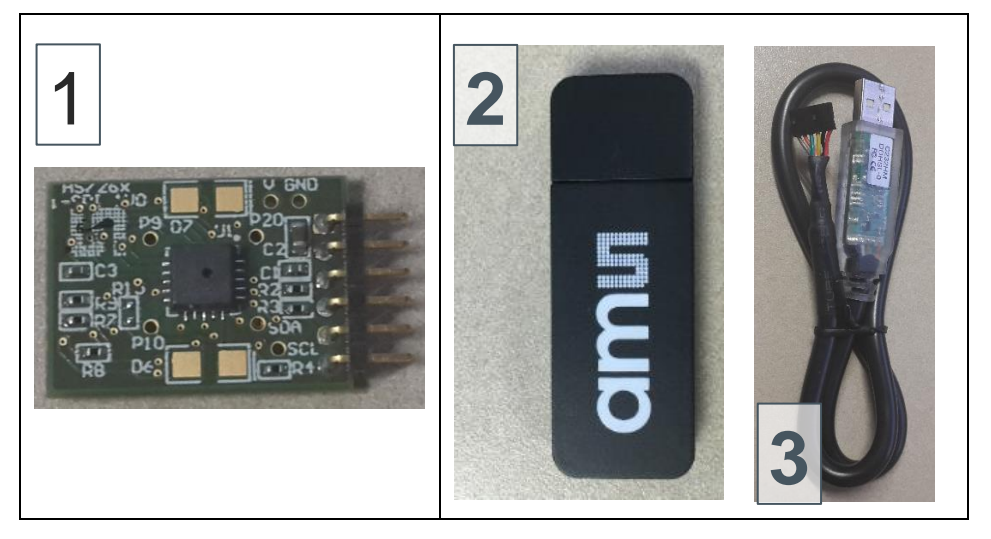

| Pos. | Item              | Comment                |
|------|-------------------|------------------------|
| 1    | AS726x-iSPI Board | Evaluation Board       |
| 2    | USB Memory Stick  | Documents and Software |
| 3    | Cable             | FTDI USB-MPSSE Cable   |

#### Figure 1. Kit Content

# 1.2 Connection

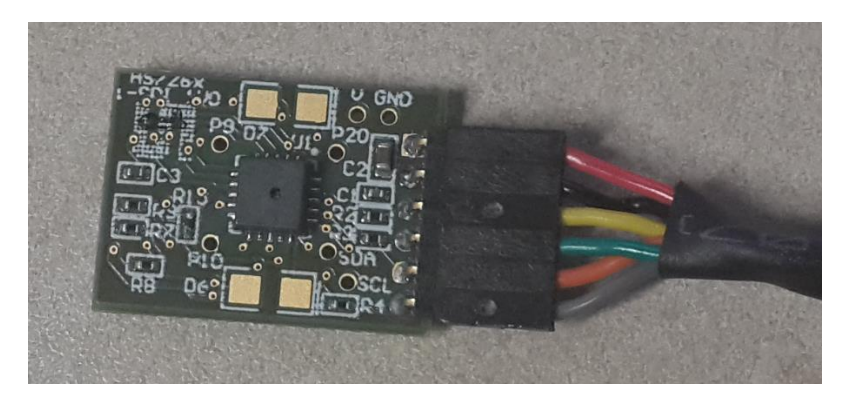

Figure 2. AS726x-iSPI and Cable Connection

J2's Pin 1 (the pin with square pad) needs to be connected to Red wire of the cable.

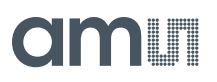

# 2 Getting Started

The evaluation kit requires one time installation of FTDI CDM Driver for the USB-MPSSE cable if it is not already installed on the computer. The installation file can be found in the USB Memory Stick. If there is an issue about the installations, please refer to www.ftdichip.com for more information.

The AS726x Spectral Sensing – iSPI software does not need extra installation. Please copy the following files to any folder you would like to work with and run the .exe file to start the GUI.

| # | File                                 | Comment        |
|---|--------------------------------------|----------------|
| 1 | AS726x_Spectral_Sensing_iSPI_GUI.exe | Excutable file |
| 2 | FTD2XX_NET.dll                       | DLL file       |

### Figure 3. AS726x Spectral Sensing –iSPI GUI Software Files

# 3 Hardware Description

The AS726x-iSPI design consists of AS726x device with associated flash memory, LED circuit, and jumper configuration for UART/I<sup>2</sup>C interface.

# 3.1 Hardware Architecture

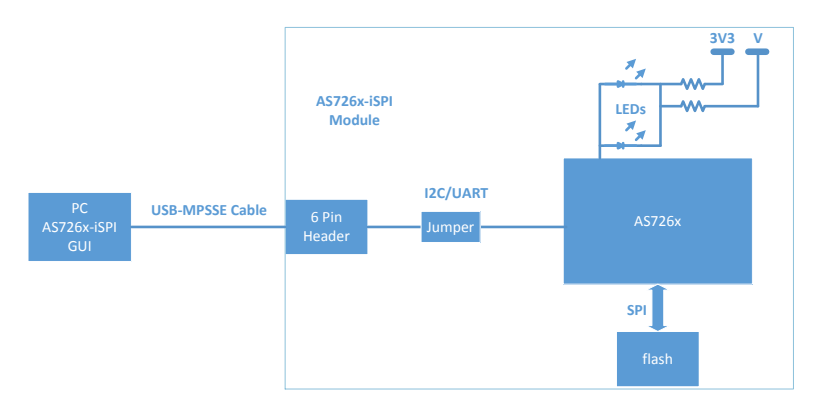

#### Figure 3. Board Block Diagram

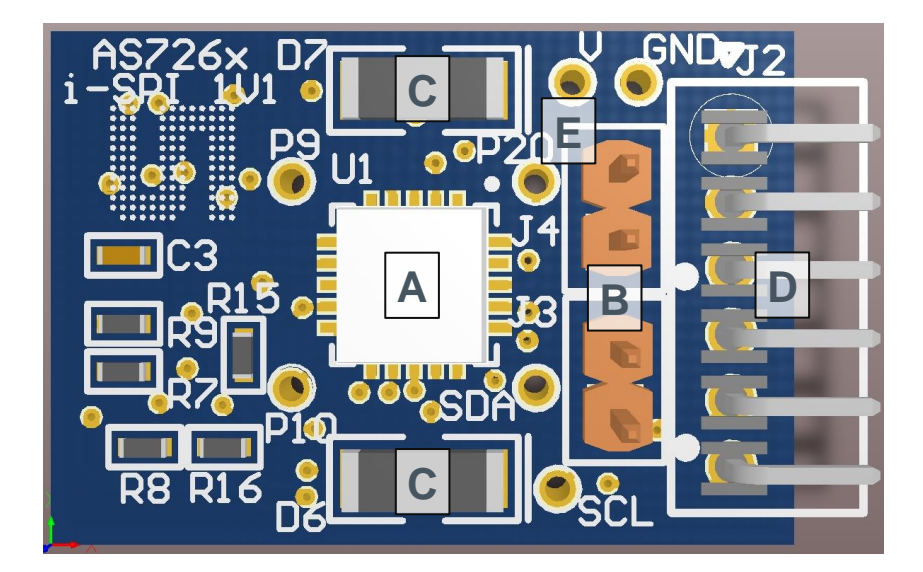

# amu

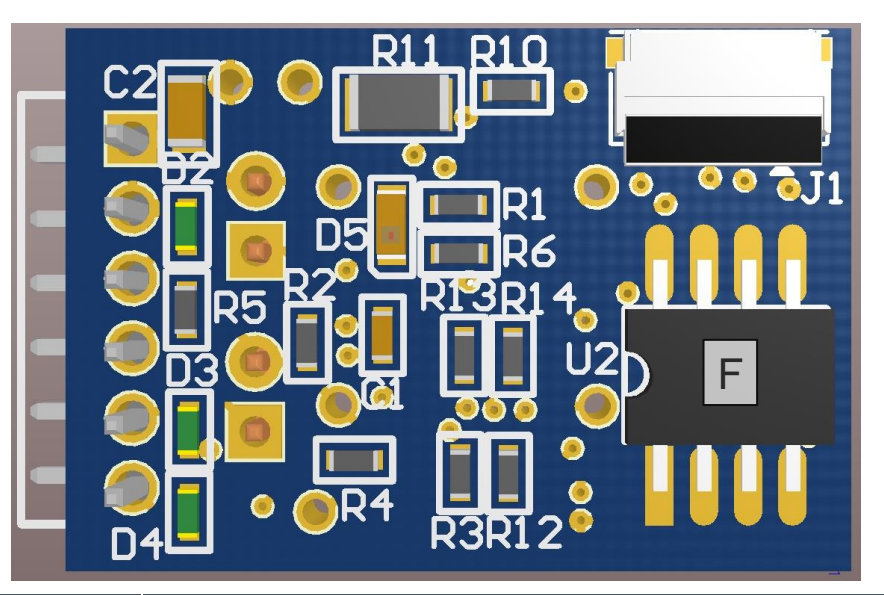

| Pos. | Designator | Comment                                                   |
|------|------------|-----------------------------------------------------------|
| А    | U1         | AS726x Device                                             |
| В    | J3, J4     | Headers for UART or I <sup>2</sup> C interface Selection; |
| С    | D6, D7     | Place Holders for LEDs;                                   |
| D    | J2         | Six Pins Header; Connect to PC with USB-MPSSE cable;      |
| Е    | V          | Test Point for External Supply for LEDs;                  |
| F    | U2         | Flash memory;                                             |

#### Figure 4. Devices, Connectors and LEDs

# 3.2 Power Supply

The AS726x-iSPI module is powered by FTDI C232HM-DDSHL-0 USB-MPSSE cable that connects to a personal computer. The voltage of the supply is 3.3V.

# 3.3 UART/ I<sup>2</sup>C Interface

AS726x device supports either UART or I<sup>2</sup>C interface as the communication path. By default, AS726x-iSPI demo kit is shipped as using I<sup>2</sup>C interface. AS726x Spectral Sensing iSPI GUI software can be used to evaluate AS726x features.

If the UART interface is desired, please adjust the jumper setting as below. Any terminal software configured as 115200 Baud Rate, 8-Bit Data, No Plarity, 1-Bit Stop would be fine.

|                            | J3  | J4  |
|----------------------------|-----|-----|
| UART Interface             | OFF | ON  |
| I <sup>2</sup> C Interface | ON  | OFF |

Figure 5. Jumper Setting

Please note that you may need to reset the USB-MPSSE cable by plug-out/plug-in when you switch UART and I<sup>2</sup>C interface during your evaluation.

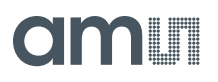

# 3.4 LEDs

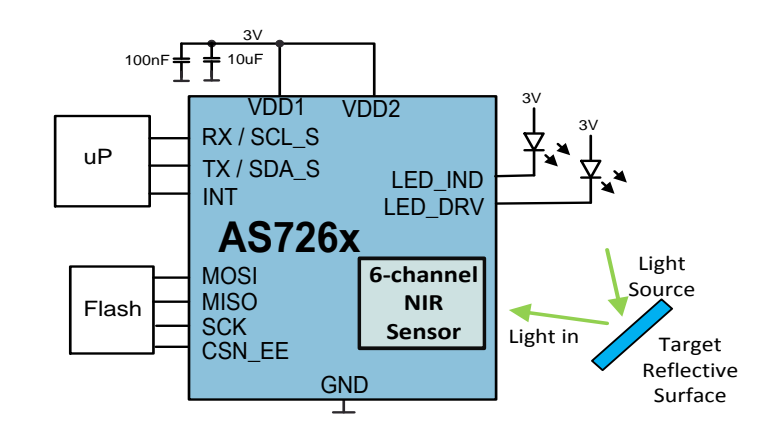

AS726x-iSPI module has two place holders for LED light sources. By default there are no LEDs populated onboard.

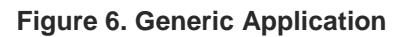

A generic application of AS726x is to shine light rays to a target and AS726x produces outputs based on the reflected light rays as Figure 6. So LED selection is determined by the spectral responsivity of reflected light and characteristics of the target. For example, if the target is expected to absorb 680nm light and the application needs to distinguish the target from others, a broadband white LED might be used as the light source with AS7263 and the 680nm channel should be checked. Various applications may require different light sources.

LEDs can be powered either by onboard 3.3V rail or by an external supply. If 3.3V rail is used, please populate LEDs on D6/D7 and install a zero ohms resistor on R5. If 3.3V supply is not high enough for some higher forward voltage LEDs, an external supply can be connected to the test point, V and the current limit resistor R11 should be installed. Please note that R5 has to be removed when connect external supply to the module.

The AS726x can drive LEDs with 12.5mA, 25mA, 50mA, or 100mA. There is also an indicator LED, D5, onboard. The LEDs can be controlled and configured with the vitual I<sup>2</sup>C register, 0x07 (the register address 0x87 for write).

| Addr: 0x07/0x87 |          | LED Control |        |                                                                            |
|-----------------|----------|-------------|--------|----------------------------------------------------------------------------|
| Bit             | Bit Name | Default     | Access | Bit Description                                                            |
| 7:6             | RSVD     | 0           | R      | Reserved                                                                   |
| 5:4             | ICL_DRV  | 00          | R/W    | LED_DRV current limit<br>'b00=12.5mA; 'b01=25mA; 'b10=50mA;<br>'b11=100mA; |
| 3               | LED_DRV  | 0           | R/W    | Enable LED_DRV<br>1: Enabled; 0: Disabled                                  |
| 2:1             | ICL_IND  | 00          | R/W    | LED_IND current limit<br>'b00=1mA; 'b01=2mA; 'b10=4mA; 'b11=8mA;           |
| 0               | LED_IND  | 0           | R/W    | Enable LED_IND                                                             |

ams AS726x-iSPI User Guide [v2-00] 2017-Feb-23

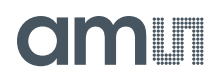

| Addr: 0x07/0x87 | LED Control             |  |  |
|-----------------|-------------------------|--|--|
|                 | 1: Enabled; 0: Disabled |  |  |

#### Figure 7. Register for LED Configuration

For UART interface, AT command ATLED1 = 100/0 to turn the LEDs D6/D7 ON/OFF and ATLEDC = 0xXY (one byte) configures the LED current. X sets the LED current and Y configures the indicator LED current. ATLED0 and ATLEDC controls/configures the indicator LED, D5.

| AT Commands          | LED (D6/D7)     | LED (D5)        |
|----------------------|-----------------|-----------------|
| ATLED0 = 100/0       | -               | ON/OFF          |
| ATLED1 = 100/0       | ON/OFF          | -               |
| ATLEDC = 0xXY        | Set LED Current | Set LED Current |
| X = 0000b, Y = 0000b | 12.5mA          | 1mA             |
| X = 0001b, Y = 0001b | 25mA            | 2mA             |
| X = 0010b, Y = 0010b | 50mA            | 4mA             |
| X = 0011b, Y = 0011b | 100mA           | 8mA             |

#### Figure 8. AT Commands for LED Control

When ever the board is powered, the LED should be on for a short time and off. If the LED keeps flashing, it implys something wrong in the communication between AS726x device and the flash memory.

# 3.5 Others

AS726x-iSPI module can be wired to customer controller for development/evaluation. The test points, SDA/SCL, can be used for monitoring UART/I<sup>2</sup>C bus transaction. Also pin 6 of J2 provides the connection to INT. If interrupt is required to get the sensor data, this pin will be convienient for watching interrupt signal.

# 4 Software Description

This evaluation kit comes with the Spectral Sensor dashboard software running on a Windows computer for evaluating AS726x features. The USB Data Stick has the application notes for the Spectral Sensor software. Please refer to the document for more information to use the software.

### AS726x-iSPI Evaluation Kit User Guide

# amu

# 5 AS726x-iSPI Schematics

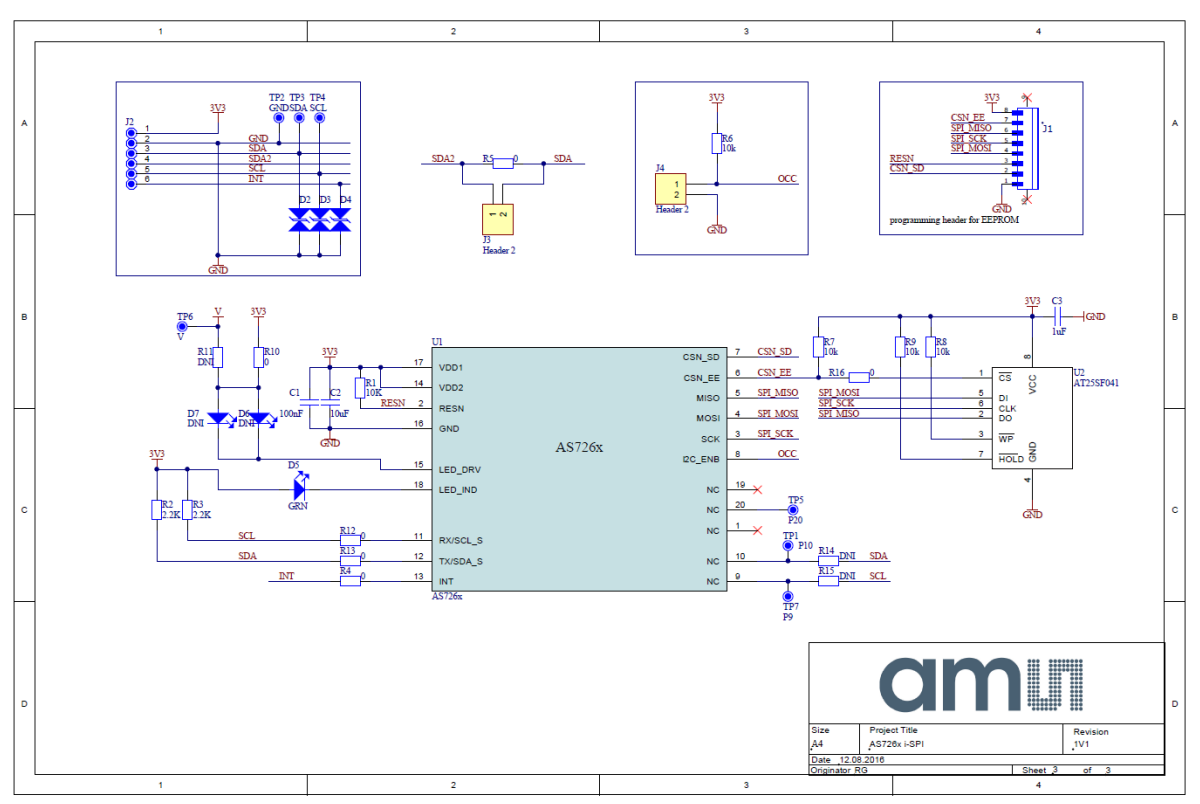

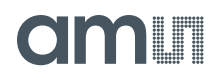

#### 6 Ordering & Contact Information

| Ordering Code             | Description                |
|---------------------------|----------------------------|
| Demo/Eval Kit AS726x-iSPI | AS726x-iSPI Evaluation Kit |

#### Buy our products or get free samples online at:

www.ams.com/ICdirect

#### Technical Support is available at:

www.ams.com/Technical-Support

#### Provide feedback about this document at:

www.ams.com/Document-Feedback

#### For further information and requests, e-mail us at:

ams\_sales@ams.com

#### For sales offices, distributors and representatives, please visit:

www.ams.com/contact

#### **Headquarters**

ams AG Tobelbaderstrasse 30 8141 Unterpremstaetten Austria, Europe

Tel: +43 (0) 3136 500 0 Website: www.ams.com

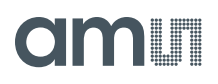

# 7 Copyrights & Disclaimer

Copyright ams AG, Tobelbader Strasse 30, 8141 Unterpremstaetten, Austria-Europe. Trademarks Registered. All rights reserved. The material herein may not be reproduced, adapted, merged, translated, stored, or used without the prior written consent of the copyright owner.

Demo Kits, Evaluation Kits and Reference Designs are provided to recipient on an "as is" basis for demonstration and evaluation purposes only and are not considered to be finished end-products intended and fit for general consumer use, commercial applications and applications with special requirements such as but not limited to medical equipment or automotive applications. Demo Kits, Evaluation Kits and Reference Designs have not been tested for compliance with electromagnetic compatibility (EMC) standards and directives, unless otherwise specified. Demo Kits, Evaluation Kits and Reference Designs shall be used by qualified personnel only.

ams AG reserves the right to change functionality and price of Demo Kits, Evaluation Kits and Reference Designs at any time and without notice.

Any express or implied warranties, including, but not limited to the implied warranties of merchantability and fitness for a particular purpose are disclaimed. Any claims and demands and any direct, indirect, incidental, special, exemplary or consequential damages arising from the inadequacy of the provided Demo Kits, Evaluation Kits and Reference Designs or incurred losses of any kind (e.g. loss of use, data or profits or business interruption however caused) as a consequence of their use are excluded.

ams AG shall not be liable to recipient or any third party for any damages, including but not limited to personal injury, property damage, loss of profits, loss of use, interruption of business or indirect, special, incidental or consequential damages, of any kind, in connection with or arising out of the furnishing, performance or use of the technical data herein. No obligation or liability to recipient or any third party shall arise or flow out of ams AG rendering of technical or other services.

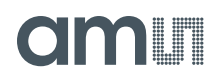

# 8 Revision Information

| Changes from previous version to current revision 2-00 (2017-Feb-23) | Page |
|----------------------------------------------------------------------|------|
| Updated with AS726x-iSPI Board Version 2.0                           |      |
| Updated LED Section                                                  |      |
|                                                                      |      |

**Note:** Page numbers for the previous version may differ from page numbers in the current revision. Correction of typographical errors is not explicitly mentioned.